## آلية التأكد من المصادقه على بياناتك في جامعة العميد

الدخول الى الرابط ادناه

## https://sys.pe-gate.org/peas/addmission/login.php

ستظهر لك النافذه التاليه

| D type                 | • +                                                                                                    | - 0 X                                                    |
|------------------------|----------------------------------------------------------------------------------------------------|----------------------------------------------------------|
| ← → C ■ https://syspe- | general (see / with its see / login (rtg)                                                                                      | a o 9 i                                                  |
|                        |                                                                                                    | PEAS                                                     |
|                        | أنا انت هالد السلة التالية الرما عليك ألا أن تضع<br>الرغم المتنائين والرمز السين والملول الى النظام                            | <b>مر حباً بك</b><br>مي نظم الأنهاني                     |
| - Ye                   | الما أنا اعتد طالب سنيات سايلية والاستان وتر سري<br>ما عليك ألا التهمه الى الليت الله العلية الولاد وتر سري                    | ے۔<br>ادادہ محفظ نوطح المرحلہ کلی وطلبہ البطا ھی التقدیم |
|                        | اسا اذا اخذ قد تسلك ربتز سري والاحتمى إعم اعتباسي<br>ايضاً علم ماتوجه الان العرب اذليه انتهاد الاعم الاعتماني<br>والامرة السري | Cong mana-                                               |
|                        | رقم الامتحالي<br>والدمز السري                                                                                                  | دون<br>الد است: جسمة العربين الدخال ال                   |
|                        | × ● ■                                                                                                    | ~ ₩ 48 ENG 1858 □                                        |

- 2- قم بتسجيل الدخول
- في حال كونك خريج عام 2018 يكون الرمو السري نفسه, اما في حال كونك خريج 2017 فما دون يتوجب ادخال الرمز السري الجديد
  - 3- اذا كانت معلوماتك مصدقه من قبل الجامعه, سوف تكون في مرحلة التقديم على الجامعات ( المرحلة الثانية ) بامكانك مشاهده استمارات التقديم او اضافة استمارة تقديم على جامعة او كلية اخرى

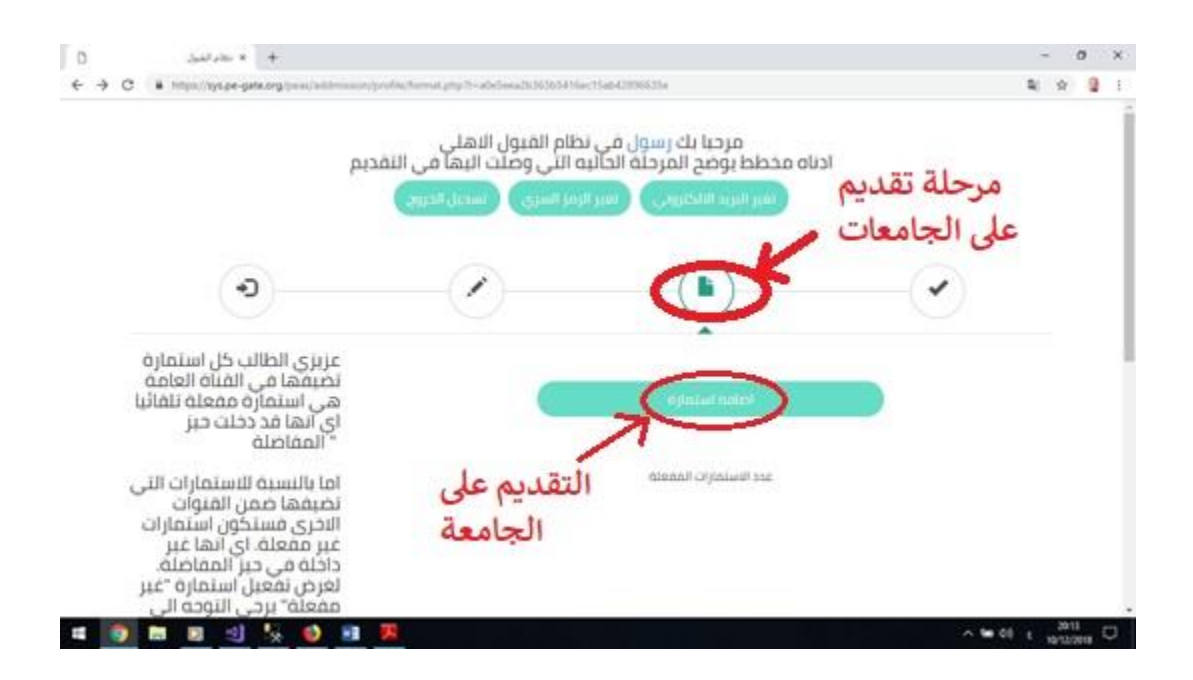

| D     | ظامر الشبول                                                     | × +                                                                             |                                                                  |                    |                |                |             |        |        |     |       | -      | - 1  | 8 | × |
|-------|-----------------------------------------------------------------|---------------------------------------------------------------------------------|------------------------------------------------------------------|--------------------|----------------|----------------|-------------|--------|--------|-----|-------|--------|------|---|---|
| + + C | https://kys.r                                                   | pe-gate.org/                                                                    | peer/addmission                                                  | n/profile/format.p | hph-alebead    | b36365416ec15i | ib42096635e |        |        |     |       | R.     | Ŷ    | 2 | 1 |
|       | مورب الى<br>لموظف<br>4 الامتحاني<br>ها<br>عدد<br>عدد<br>سموح به | برجي ،<br>التي ترغ<br>ول رقما<br>ن تفعيلا<br>احتاه و :<br>ارات المر<br>براجعة ح | سعب<br>الكلية<br>فيها و<br>المسؤر<br>للتعرف<br>الجدول<br>الاستما |                    |                |                |             |        |        |     |       |        |      |   |   |
|       | coursi On.                                                      | i usui ji                                                                       | يريبي د                                                          |                    |                |                |             | 1.00   |        |     |       |        |      |   |   |
|       |                                                                 |                                                                                 |                                                                  |                    | Le.            | م علي          | المقد       | معات   | الجاه  |     |       |        |      |   |   |
|       |                                                                 |                                                                                 |                                                                  |                    | 4              | 1. 1.          | _           |        |        |     |       |        |      |   | i |
|       |                                                                 | t                                                                               |                                                                  |                    | الصفحة         | ي اسعل         |             |        |        |     |       |        |      |   |   |
|       |                                                                 | 1                                                                               |                                                                  |                    |                |                | 11          |        |        |     |       |        |      |   |   |
|       |                                                                 | -                                                                               |                                                                  |                    |                |                | 17          |        |        |     |       |        |      |   |   |
|       |                                                                 |                                                                                 |                                                                  |                    |                |                | V           |        |        |     |       |        |      |   |   |
|       |                                                                 |                                                                                 |                                                                  |                    |                | ت المقدم عليها | i jini si s | _      |        | _   |       |        |      |   |   |
|       | -                                                               | -                                                                               |                                                                  | 2000 C             |                |                |             |        | 200331 |     |       | -      |      |   |   |
|       | C.                                                              | الغاء                                                                           | حالة                                                             | ځود.               | خود<br>الآفورا | رقم            | نوع         | اسم    | اسم    | اسم | 103   | )      |      |   |   |
|       | -                                                               | i anno                                                                          | himmi                                                            | Q.L.M.M            | Orimuni        | himm           | umpar       | harren | ajun   |     | CLASS |        |      |   |   |
|       | <b>B B</b>                                                      | 41 14                                                                           | -                                                                |                    |                |                |             |        | _      |     | ~ 1   | 1 00 m | 2014 |   |   |

**ملاحضه** : بامكانك التقديم على اربع كليات حد اقصى-